### ◆ナビケア Plus2018 Ver1.0 暫定版 変更点◆

#### 2018.3 NAVITEC

『ナビケア Plus2018 Ver1.0』では、平成 30 年度介護報酬改定に対応致しました。 また、【請求処理】画面をはじめ、画面表示や操作方法等システムの変更がございます。

#### 1. 平成30年度4月改定マスタ(暫定版)に対応しました。

平成30年度4月介護報酬改定対応による操作手順などは別紙をご覧ください。

#### 2. 速度の改善に対応しました。

週間計画から月間計画の作成や請求処理画面でのデータ取込など、画面表示の速度改善 を行いました。

#### 3. 画面表示サイズが変更できるようになりました。

下記2つの方法で画面を拡大することができるようになりました。

<u>《画面いっぱいに拡大》</u> 画面右上の右記のマークをクリックで、パソ コンモニター画面いっぱいに拡大します。 再度クリックすると元のサイズに戻ります。

#### 《好みのサイズに拡大》

画面右下の角にマウスを重ねると「⇔」マークが表示 されます。 左クリックのまま右下方向にマウスを動 かすと、お好みのサイズに画面が拡大します。 規定サイズに戻すまたは縮小する場合、同じ要領で 左上方向へマウスを動かすと縮小します。

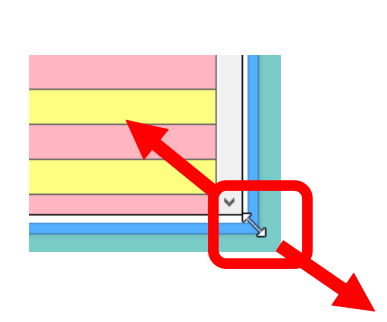

0&A

4. 【週間計画】 【月間計画・実績】 【給付管理、サービス実績個別入力】 サービス設定時、サービスコード表の閲覧・印刷ができるようになりました。

・【週間計画】、[月間計画・実績] 等⇒「基本追加」または「行コピー」または「内容変更」ボタン ケアプラン作成時、サービス種別右横の「?」マークをクリックすると、該当種別の サービスコード表 (PDF 形式) が表示され、サービスコード表の閲覧、印刷ができます。

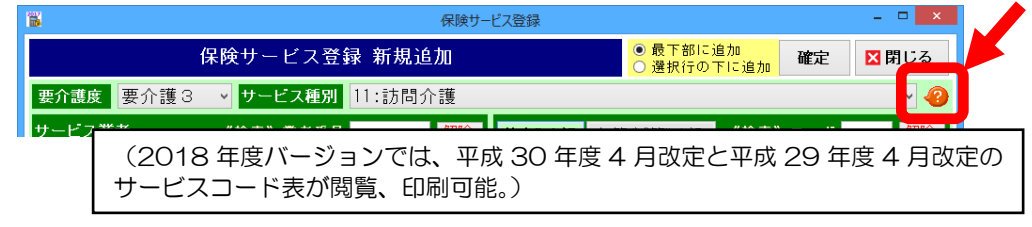

#### 5.【週間計画】Excel保存ができるようになりました。

【週間計画】画面の書類印刷より、Excel 保存が できるようになりました。 デスクトップやUSBメモリ等、任意の場所を 選択し、保存することができます。

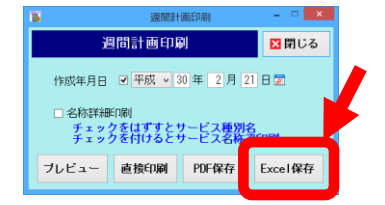

6. 【週間計画】 福祉用具情報ボタンの表示位置が変わりました。

福祉用具情報 ボタンの位置が、

【週間計画】画面左上に移動しました。

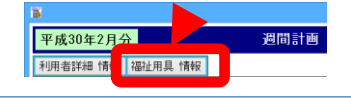

#### 7. 【月間計画・実績】限度額オーバーした場合、サービス提供体制加算の超過 日数(利用者負担分)を変更することができるようになりました。

・[月間計画・実績] ⇒「利用明細」ボタン⇒ 「サービス提供体制加算超過回数変更」ボタン

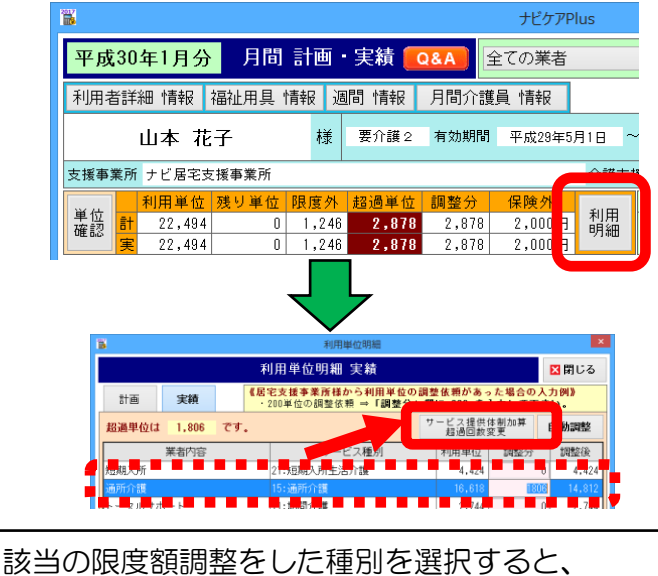

該当の限度額調整をした種別を選択すると、 サービス提供体制加算超過回数変更ボタンが表示。 (支給限度額超過だが、本体報酬が保険給付される日数 (回数)内の場合、ボタンは 表示されません)

支給限度額が超過した場合のサービス提供 体制加算(1日につき)は、本体報酬が保険 給付される日数分(回数)を超えた場合、超 えた分が全額自己負担となります。

通常、超過日数分(回数)は自動で入る仕様 ですが、必要に応じて超過日数分(回数)を 変更することができるようになりました。

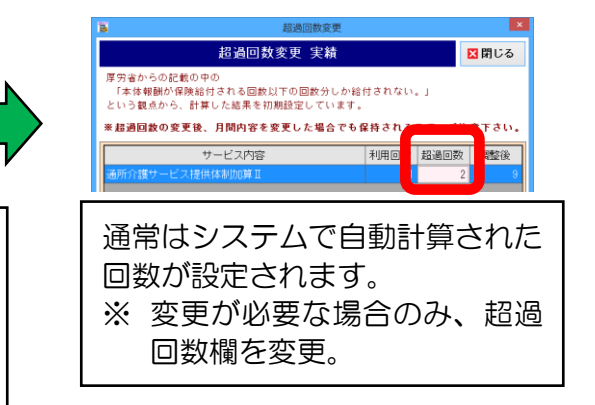

8. 【月間計画・実績】週間計画を再取込することができるようになりました。

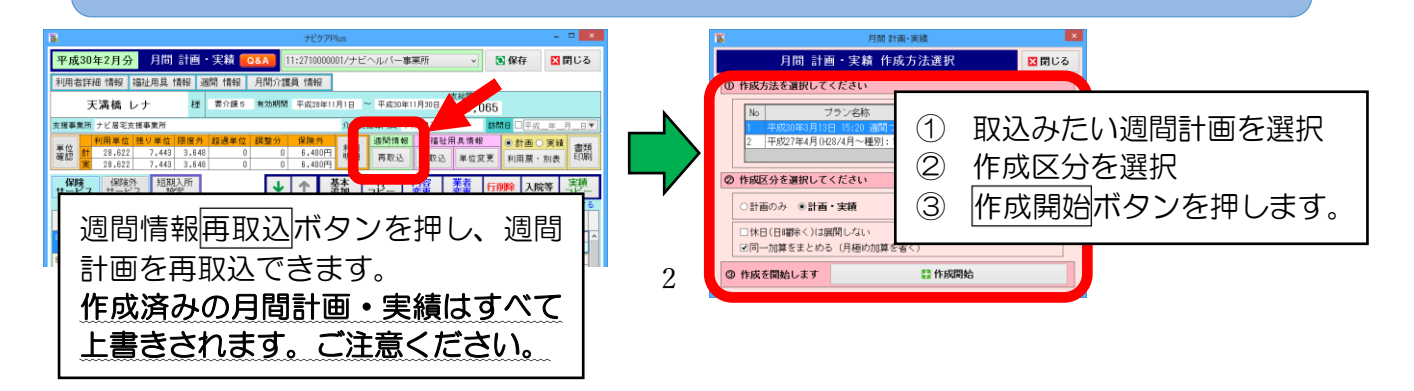

## 9. 【月間計画・実績】短期入所 30 日超の処遇改善加算を設定することができるようになりました。

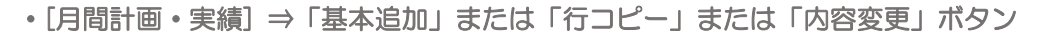

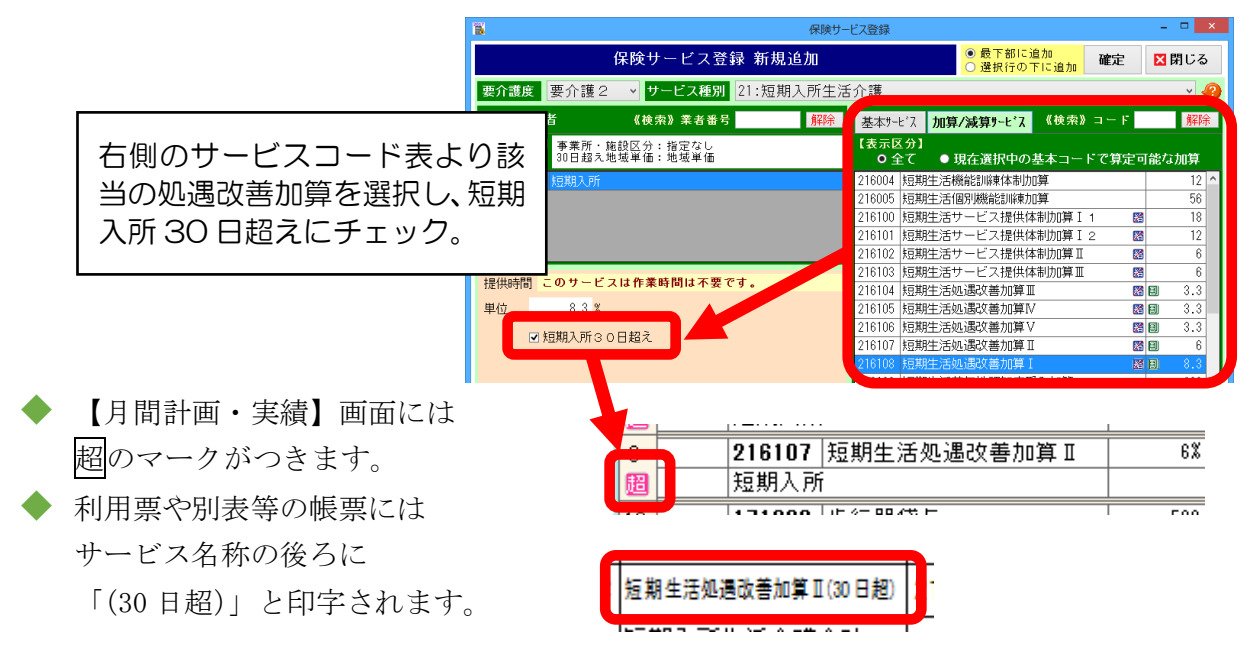

10. 【月間計画・実績】一括処理の書類印刷画面で、サービス事業所の絞り込み機能が追加されました。

・[月間計画・実績] ⇒「一括処理」ボタン⇒ 「書類印刷」ボタン

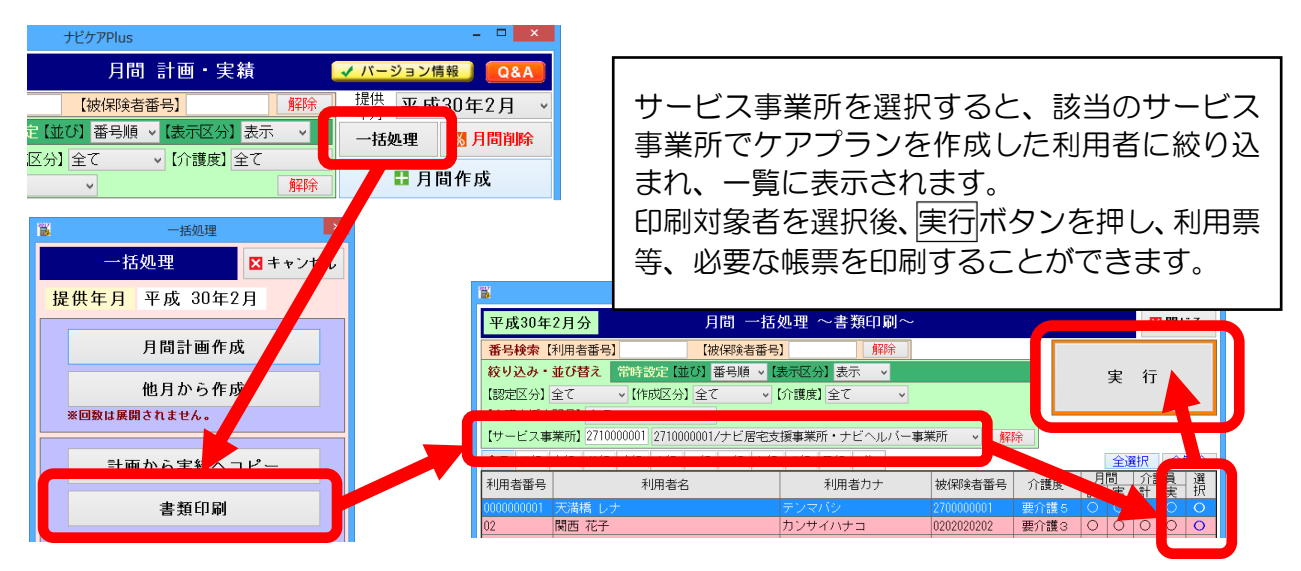

#### 11.【請求処理】請求処理画面をリニューアルしました。

|                  | ≪リニューアル前≫                                                                                        |                    | ≪リニューアル後≫                                                                                                    |
|------------------|--------------------------------------------------------------------------------------------------|--------------------|----------------------------------------------------------------------------------------------------|
| 请求処理             |                                                                                                  | 8                  | ピケアPlus                                                                                                    |
| 🔍 利用者情報          | 請求処理 <u>√ パージョン情報</u> Q&A                                                                        | 🔷 利用者情報            | 請求処理 🗸 バージョン情                                                                                                    |
| 7 週間計画           | 国保連請求年月 平成30年3月 ・<br>※推奨年月ではありません ※ポリコン目前が3日に減め場合翌月を表示します。 通数に増出したデータを開発することはできますが、CSWの作取はできません。 | 「7」 週間計画           | 国保連請求年月 平成30年3月 、 本種作用ではありません メータを開発することはできますが、CSVの作品は 、 メークを開発することはできますが、CSVの作品は                                 |
| 小日間              | 事業所 2710000001 ナビ居宅支援事業所・ナビヘルパ・ <sup>(級リ込み)</sup><br>● 全て ◎ 支援/包括 ◎ サービス                         |                    | 事業所 2710000001 ナビ居宅支援事                                                                                            |
| 計画・実績            | 届宅介護支援 ⇒ 届宅サービス ⇒ 支援-① 様式11を作成します                                                                | 31 計画·実績           |                                                                                                    |
| → オプション<br>機能    | CS//作成有無保存媒体         実績取込区分         給付管理票(様式11)         宅                                        | □ オプション 機能         | #### <u>実施設込め</u><br>請氷状態を9                                                                                       |
| ☆ 請求処理           |                                                                                                  | 10 請求処理            | 確認できます                                                                                                    |
| <u></u>          |                                                                                                  |                    |                                                                                                    |
|                  | 居宅サービス介護給付費明細書(様式2)<br>居宅介護支援介護給付費明細書(様式7)<br>事                                                  |                    | 居宅サービス介護給付費明細書(様式2) 居宅介護給付費明細書                                                                                    |
| 管理・統計            | E                                                                                                | 山」管理・統計            |                                                                                                    |
| 導入・              | ※実施工、内の実際が多く投合け、必ずり、の口は実施、の、実施、のの高売んとありましてください。                                                  | みず 導入・             | 様式 対象提供年月 状態 ファイル名 アイル作成日時                                                                                        |
| マスタ              |                                                                                                  | 7.75               | 給付管理 干成20年12月分 作成语 KY80280 280年02月21日 16:13:54 CSV作成                                                              |
| 🕻 データ管理          | 調水対象アーメナエック開始                                                                                    | 🛠 データ管理            | 介護給付費 平成28年12月分 作成済 SE712 平成30年02月21日 16:16:42 CSV作成                                                              |
| → 業務終了           |                                                                                                  | □+ 業務終了            | 介護給付費 平成30年2月分 要再作成 5002803 平成30年02月21日 16:16:53 CSV作成                                                            |
| <b>P</b>         |                                                                                                  | CP marks           |                                                                                                    |
|                  | 格付管理(様式11)作成 給付管理(様式11)印刷 <sup>t</sup>                                                           |                    |                                                                                                    |
|                  |                                                                                                  |                    |                                                                                                    |
| eion: 2017.2.0.1 | 介護給付費請求(様式1・2・7)作成 介護給付費請求(様式1・2・7)印刷                                                            | Version:2018.0.1.0 | ACBN こので、本作MACTUBLE TRANS ファイルを作成した場合。<br>作成済い国保援出用CSVファイルを作成した場合。<br>専門の中の一時では、実は実際していた体力を構成した場合。アルSEPのもた時にした場合。 |
| te: 2017/05/10   |                                                                                                  | Update:2018/03/07  | 安行TFM、***理定後、実績行机込火は請求有無償を変更した場合、又は利用者を削除した場合                                                                     |

(上記画面例は、リニューアル前、リニューアル後ともに国保提出用 CSV ファイル作成後の 【請求処理】画面です。

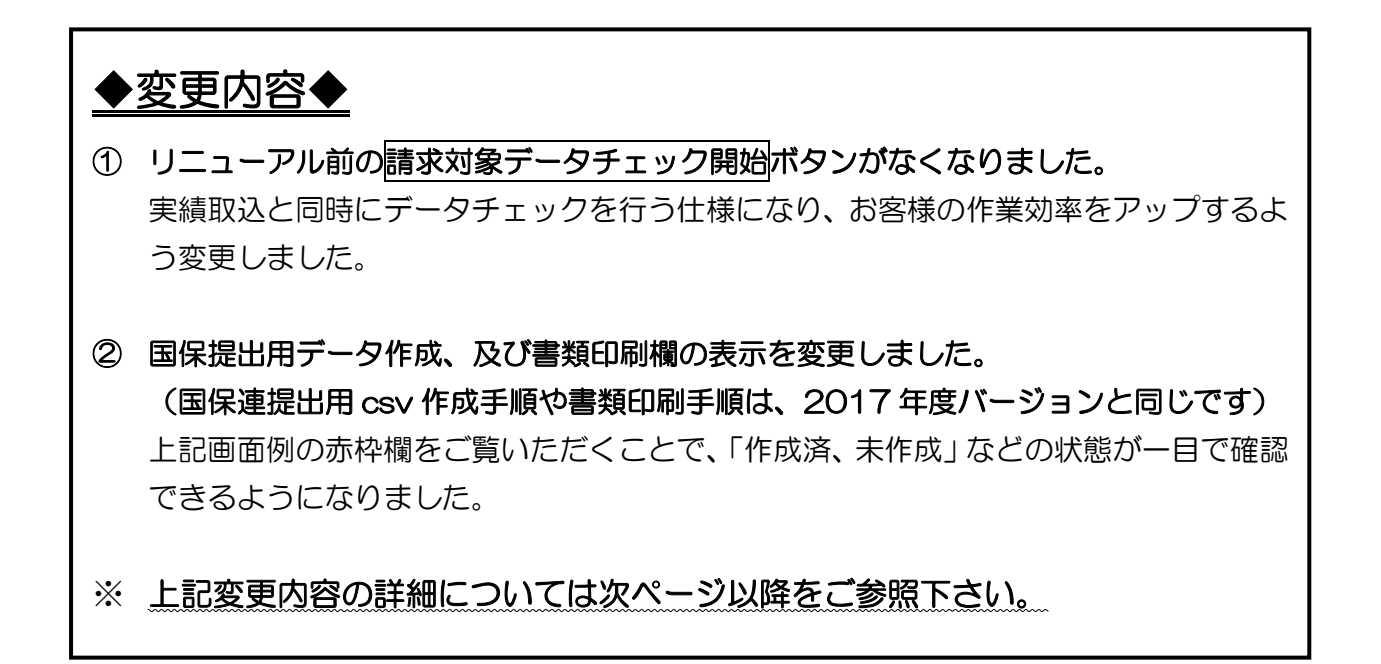

#### ◆変更内容① 請求手順(実績取込)について

請求対象データチェックは、様式 11 や様式 2 などの各画面で実績データ取込時に自動 的にデータチェックを行う仕様に変更しました。

そのため、リニューアル前の請求対象データチェック開始ボタンがなくなりました。

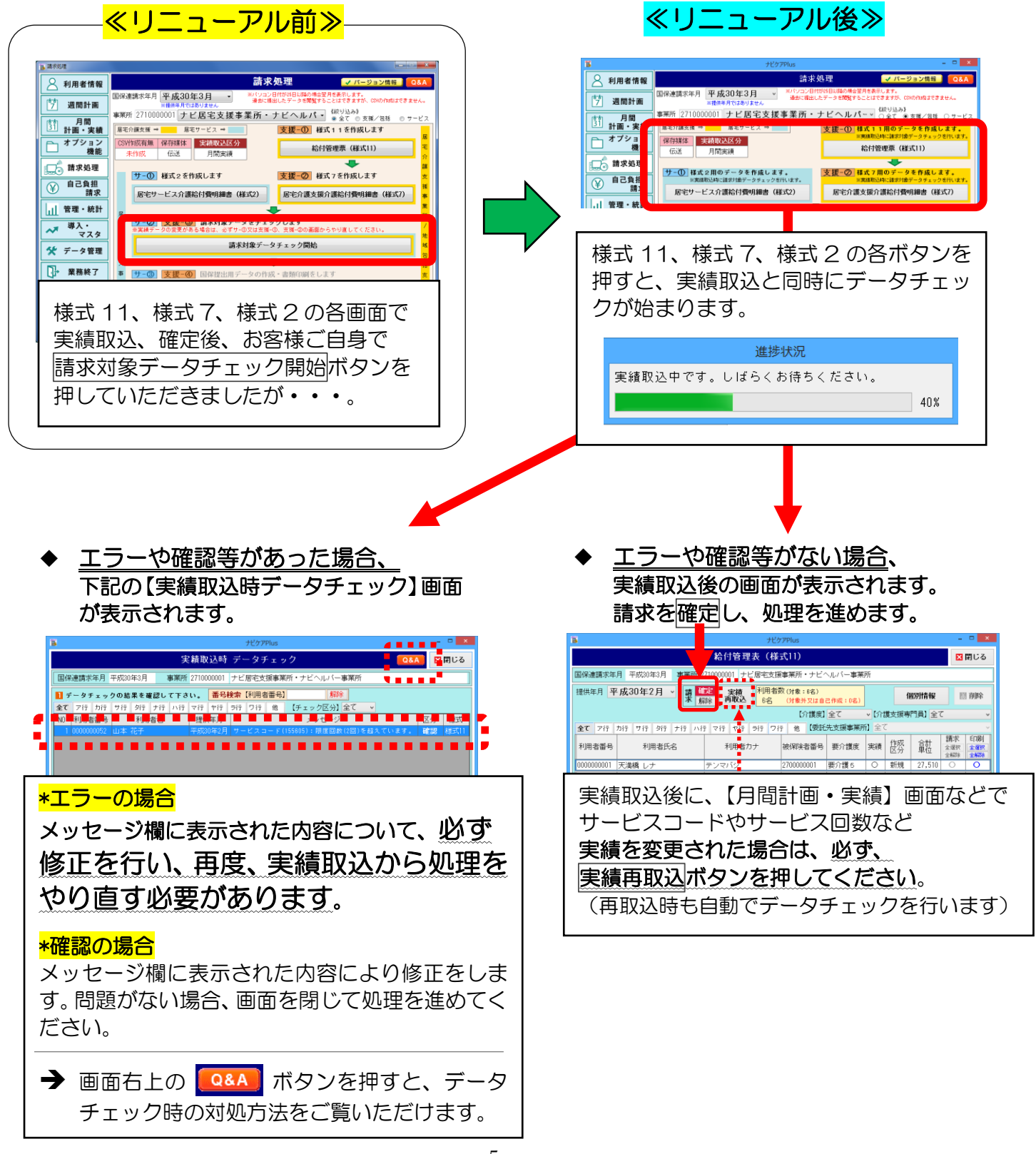

◆変更内容② 請求手順(国保提出 csv 作成、書類印刷の画面表示)について 請求が確定となったデータの国保提出用 CSV ファイル作成、書類印刷ボタン等の表示 が変更となりました。

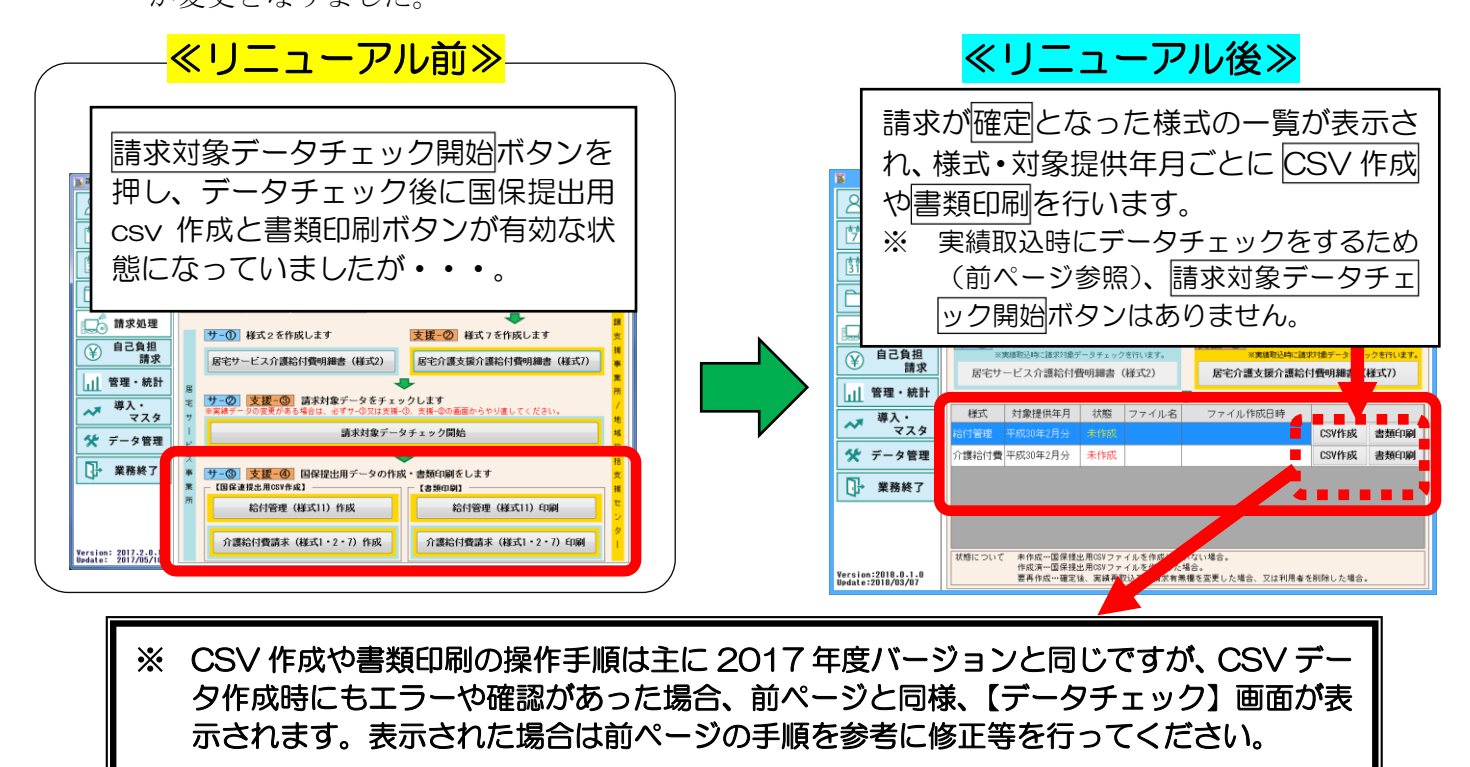

《給付管理(様式11)伝送データ作成》

#### 《介護給付費請求(様式1・2・7)伝送データ作成》

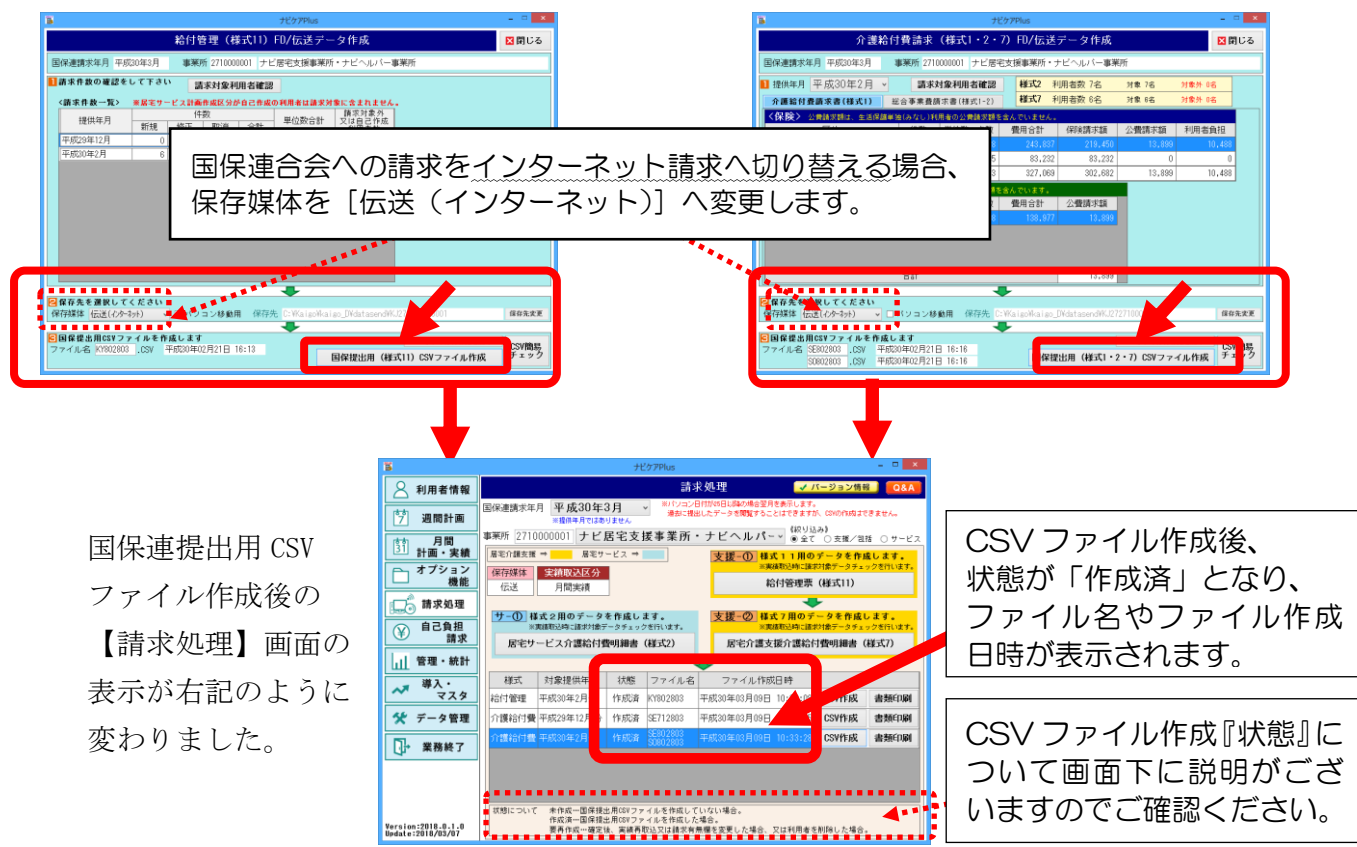

#### 12.【管理・統計】Excel保存に対応しました。

【管理・統計】の各機能で、Excel 形式でデータを保存することができるようになりました。「EXCEL 形式」選択後、出力ボタンを押し、デスクトップ等、任意の場所に保存ができます。

|       |      |       | データ中も  |          |    |
|-------|------|-------|--------|----------|----|
| プレビュー | 直接印刷 | PDF保存 | ○CSV形式 | ●EXCEL形式 | 出力 |
|       |      |       |        |          |    |

ータ取得条件 平成30年2月

**絞り込み・並び替え** 【認定開始年月】 □ 平成

#### 13.【管理・統計】利用者一覧で利用者の詳細情報印刷に対応しました。

・[管理・統計] ⇒「利用者一覧」ボタン

利用者情報に登録した詳細情報を 利用者毎に印刷することができます。

「詳細印刷」を選択し、印刷対象の 利用者を選択後、プレビューまたは 直接印刷等、出力をします。

|                                 |                                                                                                    |                           | - L              |                 | u ± c             |                |             |            | 400/1 *       | • 詳細 | 印刷  |
|---------------------------------|----------------------------------------------------------------------------------------------------|---------------------------|------------------|-----------------|-------------------|----------------|-------------|------------|---------------|------|-----|
|                                 | [3                                                                                                    | を援事業所】                    | E                | È7              |                   |                | ~           | 【誕生月】      | 全て ~          |      |     |
|                                 | ĹÌ                                                                                                    | 並び替え】 ● 利用:               | 者番号              | ○ 被保険者番号        | B ○ 利用者           | りナー 〇 誕        | ±θ          |            |               |      |     |
| 、 印刷対象(                         | D     1     1     2     て                                                                                                    | ア行 力行 サ行                  | タ行 ナ             | 行 ハ行 マ行         | ヤ行ラ行              | ワ行他            |             |            | 印刷対象          | 全通   | 全螺栓 |
|                                 | ~ 利用                                                                                                    | 者番号 被保険者                  | 番号               | 利用者名            | 利用者力ナ             | 郵便番号           | 住           | 沂          | 誕生F           |      | 選択  |
| (1) $(1+1)$                     | <u>۲</u> 0000                                                                                                    | 000001 27000000           | )1 天             | 満橋 レナ           | テンマバシ             | 5400036        | 大阪市中央       | <<br>名 読むT | 昭和5年5月5       | R    | 0   |
| ~ ニュー よた!                       | 7 P                                                                                                    | 977000000                 | 12 88            | 帯 たえら           | カンサイクロロ           | 5              |             |            | 075€n15/年11 ₽ | 3000 |     |
|                                 |                                                                                                    |                           |                  |                 |                   |                |             |            |               | _    |     |
| 、ます。                            |                                                                                                    |                           |                  |                 |                   |                |             |            |               |      |     |
|                                 |                                                                                                    |                           |                  |                 |                   |                |             |            |               |      |     |
|                                 |                                                                                                    |                           |                  |                 |                   |                |             | 7          |               |      |     |
|                                 |                                                                                                    |                           | ſ                |                 | 「天満橋」ナ            |                | 3/3         |            |               |      |     |
| 【福祉田旦情報】                        |                                                                                                    |                           |                  |                 | COMPANY DO        |                |             |            |               |      |     |
| 提供開始日                           | サービスイ                                                                                                    | 么称                        |                  |                 |                   | 白針管理           | 표문          |            |               |      |     |
| 提供終了日                           | サービス第                                                                                                    | ¥者                        |                  | 単価   ・ 扌        | 商要個               | 備者             | 14          |            |               |      |     |
| 平成25年6月1日 手すり貸-                 | 5<br>5                                                                                                    |                           |                  | 550 444         |                   |                |             |            |               |      |     |
| 短短用目                            | 本業所                                                                                                    |                           |                  | 000 111         | -                 |                |             | <u> </u>   |               |      |     |
| 平成                              |                                                                                                    |                           |                  | 0000000         | 101 : 天満橋 [       | / <b>t</b>     | 2/3         |            |               |      |     |
| 【提供基本業者                         | 箭報】                                                                                                    |                           |                  |                 |                   |                |             |            |               |      |     |
| □ 平成2 (介護サービス)                  | )                                                                                                    |                           |                  |                 |                   |                |             |            |               |      |     |
|                                 | サービス種別                                                                                                    |                           |                  | 3               | 事業所名称             |                |             |            |               |      |     |
| 11訪問介護                          |                                                                                                    | 27100                     | 00001/ナ          | ビヘルパー 審測        | 有所                |                |             |            |               |      |     |
| 13訪問看護                          |                                                                                                    |                           |                  |                 |                   |                |             |            | -             |      |     |
| 14訪問リハビリテー                      |                                                                                                    |                           | _                | 0000000001      |                   |                |             | 1/3        |               |      |     |
| 15通所介護                          | ] 利用者詳細                                                                                                    | 田ED店1                     | 利用               | F7779           |                   |                |             | 175        |               |      |     |
| 103週月7リハビリテー                    | ※平成30年2月                                                                                                    | 目に適用する情報で                 | す                | 天満橋 レナ          |                   |                | 平成30年2月     | 26日        |               |      |     |
| 21短期入所生活介                       | 1 性別                                                                                                    | 文性 電話番号                   | 05-6945-         | 1316 サー         | - ビス提供責任者         | 山下 花子          |             |            |               |      |     |
| 22短期入所療養介                       | 王平月日<br>                                                                                                    | 昭和15年5月5日<br>〒 540-0036   | 通考開              |                 |                   |                |             | _          |               |      |     |
| 23/短期人所搬表)( 31)居字瘤萎管理指          | 13 13 PT                                                                                                    | 大阪市中央区船越町                 |                  |                 |                   |                |             |            |               |      |     |
| 27.特定施設入居者                      | - <家族構成><br>                                                                                                    | ※ ★キーバーソン<br>★ 玉満橋 しオ     | 統柄               | 配偶畫             | 国民有無 国民           | 心識者区公          | ÷           | _          |               |      |     |
| 71液間対応型訪問                       | 2 電話番号1                                                                                                    | 06-0000-0000              | **********       |                 | PERSONAL PERSON   | 11264822.00    | ±           |            |               |      |     |
| 72認知症対応型通<br>72小規模条機能列          | P 電話番号2                                                                                                    | 06-0000-0000              | 1940.0019        | A.7             |                   |                | -           | _          |               |      |     |
| 68小規模多機能型                       | e 1110 - 1110 - 1100 - 1100 - 11000 - 11000 - 11000 - 11000 - 11000 - 11000 - 11000 - 11000 - 11000 | ■ 大油橋 アイ<br>090-0000-0000 | #X111            | 2.7             | 唐有無      唐        | ) (設有区方)       | ±           | _          |               |      |     |
| 76定期巡回・随時対                      | ●話番号2                                                                                                    |                           | 特記争視             |                 |                   |                |             | _          |               |      |     |
| 7.7.後合型サービス(着部<br>20.後合型サービス(着部 | () 氏名<br>- 電話番号1                                                                                                    |                           | \$2 fA           |                 | 同居有無              | 介護着区分          |             | _          |               |      |     |
| 38認知症対応型共                       | 電話番号2                                                                                                    |                           | 特記事項             |                 |                   |                |             |            |               |      |     |
| 28地域密着型特定                       | M 氏名<br>泰廷兼号1                                                                                                    |                           | 統柄               |                 | 同居有無              | 介護者区分          |             |            |               |      |     |
| 78地域密着型通所                       | · 電話番号2                                                                                                    |                           | 特記審項             |                 |                   |                |             |            |               |      |     |
| (予防サービス                         | ) <主治医>                                                                                                    | 0.#P                      |                  | ·<br>  医結次   四由 |                   |                |             |            |               |      |     |
| 61公理予防防閉会                       |                                                                                                    | 〒 540-0036                | 1                | 200-0 DT+       | — Bb              | 41084 00-      | -0000-0000  | _          |               |      |     |
| 62介護予防訪問入                       |                                                                                                    | 大阪府大阪市中央区船                | a越町 A            |                 |                   |                |             |            |               |      |     |
| 63介護予防訪問看                       | 医疫病開名                                                                                                    | C総合病院<br>〒 540-0000       |                  | 医卵名             |                   | 電詰番号           |             | _          |               |      |     |
| 0457 護予防訪問リ<br>65 ① 選予防 通軽 ○    | (住所)                                                                                                    | 大阪府                       |                  |                 |                   |                |             |            | 1             |      |     |
| 66介護予防通所リ                       | 【被保険者証                                                                                                    | E情報】                      |                  |                 |                   |                |             |            |               |      |     |
| 67介護予防福祉用                       | 月 保険通番                                                                                                    | 5 被保険:                    | 者备号 27           | 00000001        | 保険者               | 271007         | 大阪市         | _          |               |      |     |
| 2431 設宁防短期人<br>25 企識予防短期入       | D 支援事業所<br>同                                                                                                    | 1 2710000001              | アビ居宅支            | 拙爭黨所            |                   | 介護支援専門員        | 甲井良子        | _          |               |      |     |
| 26:介護予防短期入所                     | 委託支援奉業                                                                                                    | EPF                       |                  |                 |                   | 安託先<br>介護支援専門員 |             |            |               |      |     |
| 34介護予防居宅療                       | 居宅サービス語     作成届出日                                                                                                    | 1 T                       | 成26年10月          | 18              | 認定日               | 平成28           | 年10月20日     |            |               |      |     |
| 74分護予防認知症                       | 如 保険負担割                                                                                                    | 8                         | 90 <b>%</b>      |                 | 自己負担割合            |                | 10%         |            |               |      |     |
| 59介護予防小規模                       | 2 ) (設度<br>3 認定有効期間                                                                                                    | 副 平成28年11月1               | - 受け扱う<br>1日 ~ 平 | 成30年11月30日      | 区分叉結尿度調<br>区分限度期間 | 平成28年11月       | ~ 平成30年     | 11月        |               |      |     |
| 39介護予防認知症                       | 医 介護度                                                                                                    |                           |                  |                 | 区分支給限度額           |                |             |            |               |      |     |
| (総合事業サー                         | 音         認定有効期           1         1           14         位所地技術期                                                                                                    | 明間<br>毎間 平成27年4日1         | ~                |                 | 区分限度期間<br>但轴考     | 272278         | ~ 歯+筋市      | _          |               |      |     |
|                                 | 例 備考                                                                                                    | 1 4401 + 1/31             |                  |                 | 1.007010          |                | parts and a |            |               |      |     |
| A1:訪問型サービス<br>A2:時間型サービス        | 【社会福祉法                                                                                                    | 法人等軽減情報]                  |                  |                 |                   |                |             | _          |               |      |     |
| A3:訪問型サービス                      | ( 軽減率                                                                                                    |                           | 備考復              | <b>1128日号)</b>  |                   |                |             |            |               |      |     |
| A4:訪問型サービス                      | 【居宅計画費                                                                                                    | 算定情報】                     |                  |                 |                   |                |             |            |               |      |     |
| 45:通所型サービス                      | 中山間地域加算(                                                                                                    | (利用者)                     |                  |                 | ~                 |                |             |            | 1             |      |     |
| A7:通所型サービス                      |                                                                                                    |                           |                  |                 |                   | 01.01.15       |             |            |               |      |     |
| A8:通所型サービス                      | 公費番号     12222222                                                                                                    |                           | ▼<br>1 (‡        | 活保護法            | 公費種               | 別名称            |             | _          | 1             |      |     |
| 110.子而他而生活者                     |                                                                                                    |                           |                  |                 |                   |                |             |            | 1             |      |     |
|                                 |                                                                                                    |                           |                  |                 |                   |                |             | []         | 7             |      |     |
|                                 | 1                                                                                                    |                           |                  |                 |                   |                |             |            |               |      |     |

利用者一覧印刷

年 月 【認定終了年月】□ 平成 > 年 月

▼ に適用する情報です

🔀 閉じる

解除【帳票選択】

# 14.【管理・統計】利用者一覧で、支援事業所の絞り込みと誕生月で絞り込む機能を追加しました。

・[管理・統計] ⇒「利用者一覧」 ボタン

支援事業所や誕生月等で絞り込み後、印刷対象者を選択し、出力します。

利用者一覧印刷 🔀 閉じる ータ取得条件 平成30年2月 ▼ に適用する情報です 絞り込み・並び替え 【帳票選択】 【認定終了年月】 🗆 平成 【認定開始年月】 ○利用者一覧印刷 |詳細EDR|| 【誕生月】 全て 【支援事業所】 印刷対象全 ハ行 マ行 ヤ行 ラ行 ワ行 他 利用者番号 被保険者番号 選択

### 15.【管理・統計】利用者一覧の Excel 形式で、利用者の給付率を出力するよう 対応しました。

・[管理・統計] ⇒「利用者一覧」ボタン
 出力したい利用者を選択後、EXCEL 形式を
 選び、出力ボタンを押します。
 デスクトップ等、任意の場所に保存します。

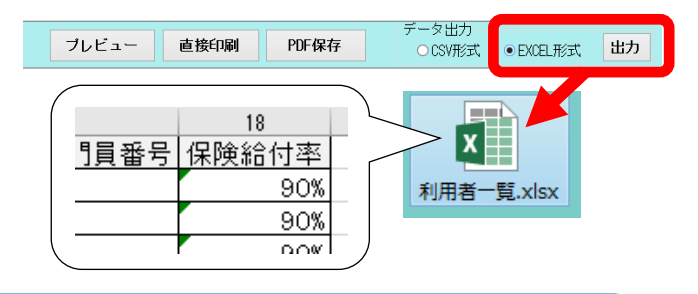

## 16.【管理・統計】年間介護給付・サービス費リストで、年度開始月が変更できるように対応しました。

・[管理・統計] ⇒「年間介護給付・サービス費リスト」ボタン

お客様の年度開始月を設定すると、 年度開始月から1年間の年間介護給付費 リストを出力することができます。

| B                                          | ナビケアPlus                       |       |           |
|--------------------------------------------|--------------------------------|-------|-----------|
| 年間介護給付・                                    | ナービス費リスト                       | 🔀 閉じる |           |
| データ取得条件                                    | 『見え】 ● 利用者番号 ○ 利用者     [     ] | 57    |           |
| 【年度開始月】4月 🗸                                |                                |       |           |
| 【被索通所】 又援事条名別 く<br>【業者指定】 2710000001 ナビ居宅: | 例)年度開始                         | 月:9   | 月にした場合    |
| フレビュー 直接印刷 日                               | 翌年8月                           | までの   | D 1 年間を表示 |

### 17.【管理・統計】特定事業所集中減算管理資料で、データ取得条件に判定期間 (前期と後期)が追加されました。また帳票も変更しました。

・[管理・統計] ⇒「特定事業所集中減算管理資料」ボタン

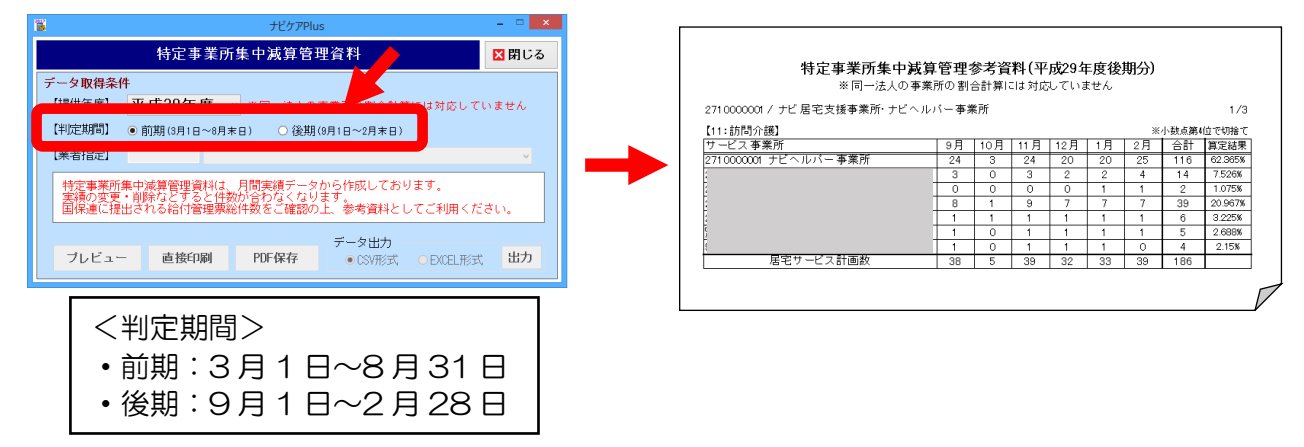

18.【導入・マスタ】業者登録の画面をリニューアルしました。

・[導入・マスタ] ⇒「業者登録」ボタン ⇒ 業者を選択、「詳細・修正」ボタン

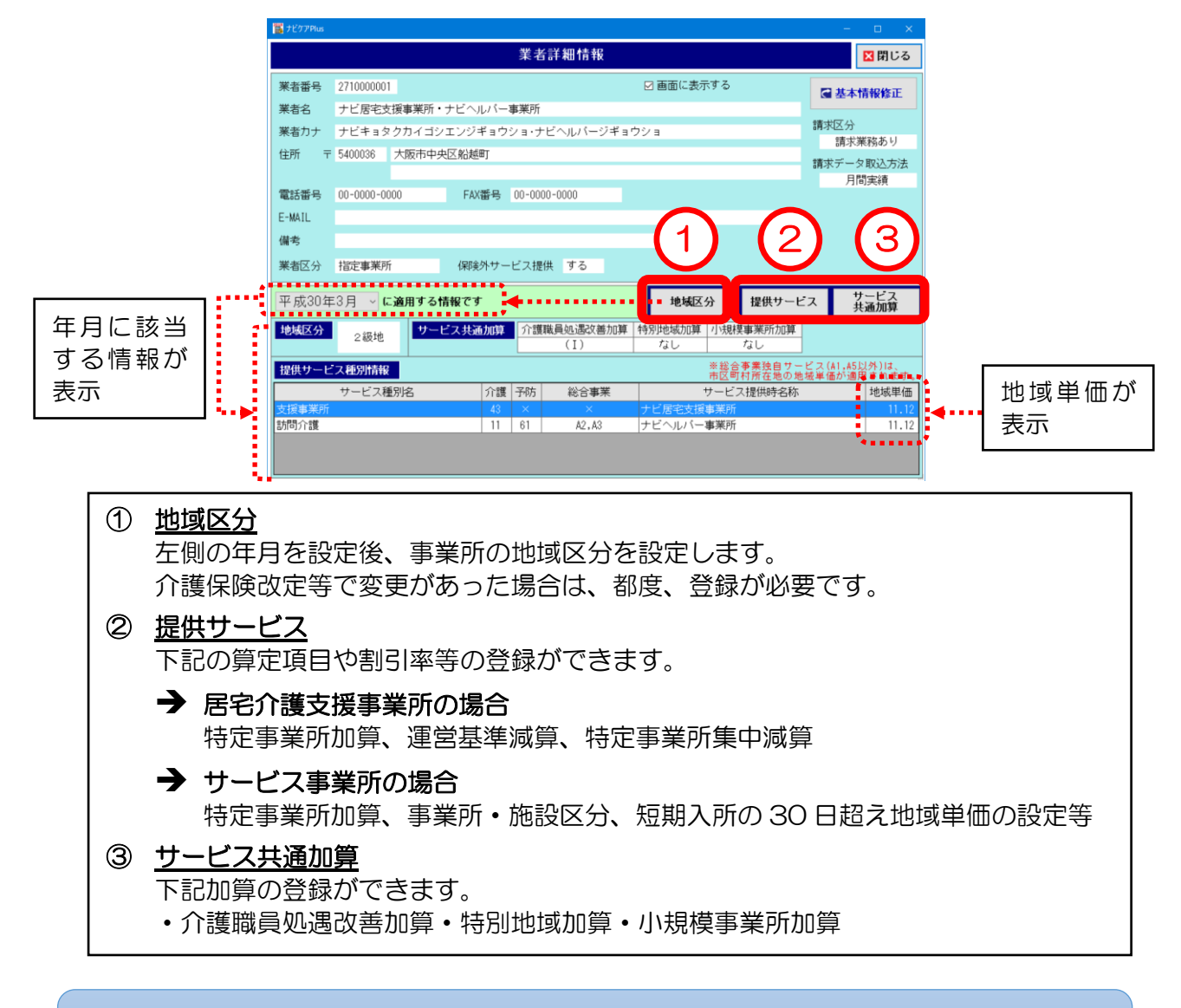

19.【導入・マスタ】システム設定の設定により、[月間計画・実績] 画面で計画 と実績それぞれに日割日数を入力することができるようになりました。

・[導入・マスタ] ⇒「システム設定」⇒「週間・月間」タブ 💽 保存 🛛 キャンセル 総合事業サービス登録 新規追加 ● 最下部に追加 ○ 選択行の下に追加 確定 図 閉じる システム設定 週間・月間 請求 自己負担 バックアップ アセスメント 介護員管理 要介護度 要支援 2 保険者 大阪市 サービス種別 A2:訪問型サービス(独自) 計画と実績それぞれに日割日数 「日割日数を計画・実績を分けて入力 を設定することができます。 する」 にチェック を入れると… 提供時間 制限条 が同型独自サー が同型独自サー 「スエ日創・同一 「スエ日創・初任・同一 (開始) 1日~10日…前月 1日~14日…当月 15日~24日…翌月 15日~末日…翌月 が問型独自サー が問型独自サー 2日割 2日割・同一 日間 日割り 日割日数を計画・実績分けて入力する 単位 77 日割 計画: 26 日分/ 実績: 26 日: 初期通設定 ④ / ■ 超通分変更時確認メッセージの表示(計画のみ 単位 77 日割 26 日分 1日~10日 ··· 前月 1日~14日 ··· 当月 15日~24日 ··· 翌月 15日~末日 ··· 翌月 上記以外 ··· 当月 A22213 訪問型独自サービスIE割・初任 国 54 42213 訪問型独自サービスIE割・初任 国 54 月間 日創入力 □日割日数を計画・実績分けて入力する 「日割日数を計画・実績を分けて入力 計画と実績とも同じ日割日数を設定 9 する」にチェックを入れない場合

### 20.【データ管理】読込機能をリニューアルしました。

「データ管理] ⇒「個別読込」ボタン

個別保存や一括保存でバックアップを取ったデータのどちらからでも、データを読込 むことができるようになりました。

|                                                                                                    |                                              |                                                                                                    | M)0.0 |
|----------------------------------------------------------------------------------------------------|----------------------------------------------|----------------------------------------------------------------------------------------------------|-------|
| 8                                                                                                    | +ł²/r.7Plus – 🗆 🗙                            | +E47 +E7E2                                                                                                    |       |
| <ul> <li>○ 利用者情報     <li>(ジ 週間計画     <li>(ゴ) 月間     <li>(ゴ) 計画・実績</li> <li>(オプション</li> </li></li></li></ul> | データ管理<br>観別データ 管理<br>観別保存<br>観別版込            | ・ 利用者 (3間) - 月同) 1桁松     ・ 利用者情報     ・ 通信情報     ・ 通信情報     ・ 原間情報     ・ 原間指定: 平成 × 30 年 3月     ・ 定式     ・ 空工      |       |
|                                                                                                    | - 新聞県なお客の制除メニュー亜面に<br>新聞します<br>モー括 データ 保存・読込 | ◎ #### ②読み込む情報を選択。                                                                                                |       |
| □□□ 管理・統計                                                                                                   | 一括梁存 一括武込                                    | ○ 読木精報 ○ 信名録読末精報 ○ 信名録読末精報 (読述年月) * 金て ◎ 描定 平成30年3月 ~ (提供年月) * 金て ◎ 描定 平成30年2月 · (提供年月) * 金て ◎ 描定 平成30年2月 · (書等時) | Ŷ     |
| マスタ<br>☆ データ管理                                                                                              | 表示 非表示一环境理                                   | 78 - 78                                                                                                    |       |
|                                                                                                    |                                              | (3)         (個別保存データから読込         一估保存データから読込                                                                      |       |

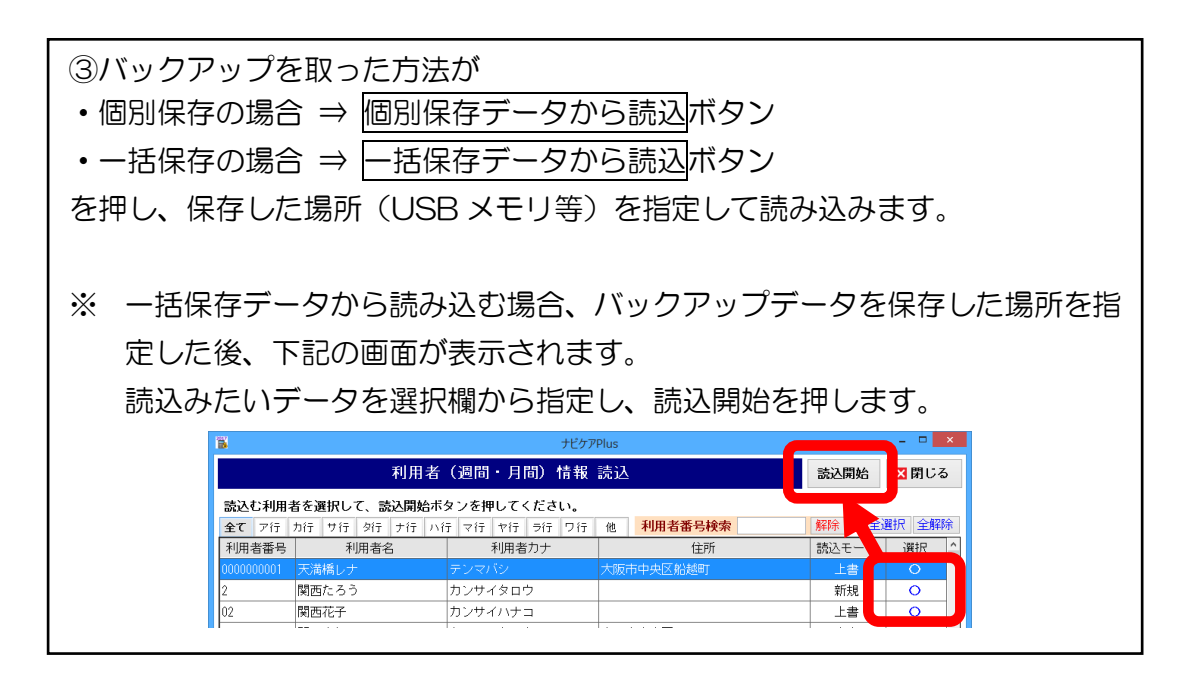

\*\* データのバックアップをこまめに行われることをお勧めします \*\*
 ナビケア Plus をご利用中のパソコンが故障した等、「もしも」の時に備えて、
 毎月、請求業務終了後等、定期的にデータのバックアップを USB メモリ等にお取りいただくことをお勧めします。
 ※ すべてのデータのバックアップを取る場合、【データ管理】⇒【一括保存】よりバックアップを取ることができます。

|                                                                                                    | ⇒「居宅計画書1(第1表)」ボタン                                                |                                                             |
|----------------------------------------------------------------------------------------------------|------------------------------------------------------------------|-------------------------------------------------------------|
| 大ビクアPlus           広告記計画書1(銘1表)         交団・文本の<br>空目と改行を指射         回日書<br>日期         会社           利用者名         天源橋 レナ 様<br>生年月日         昭和5月5日         電話番号         06-6945-1316         単           住所         大阪市中央区船送町         電話番号         06-6945-1316         単         ●         日         日         日         日         日         日         日         日         日         日         日         ●         日         日                                                                                                    |                                                                  | 介護支援専門員 中井 良子                                               |
| 新学校開始を発展した。<br>東京・大学校を発展していた。<br>東京・大学校を変更し 平成 ◇ 30 年 3月15日 2000年で、12時<br>第1歳が医愛サキャント<br>認定の有効期間 # 平成 ◇ 30 年 11月 1日 20 ~ 平成 ◇ 30 年 11月 30日 (                                                                                                    | 10月20日<br>第22年10月20日<br>また、【入力様式選択】画面に<br>設定した年月日が表示されます         | 「反映します。<br>は『作成日』<br>す。                                     |
| ス計画変更日』の年月日を表示<br><sup>10</sup> <sup>127706</sup>                                                                                                    | することも可能です。                                                       |                                                             |
| (回時・7回後、時本(目の)目に(1927)23() / 2007)27((1))(1)(1)(1)(1)(1)(1)(1)(1)(1)(1)(1)(1                                                                                                    | 【導入・マスタ】⇒【システム設定】ボタン<br>、ント〕 タブの順にクリック。<br>「居宅サービス計画変更日」 にチェックを) | /⇒ [アセス<br>入れ、保存。                                           |
| ○居谷・ビス計画作成日 ●居谷・ビス計画変更日                                                                                                    |                                                                  |                                                             |
| <ul> <li>■ 居守・ビ湖画作成日 ● 居守・ビ湖画変更日</li> <li>● たクアPlus</li> <li>● たクアPlus</li> <li>● 居宅計画書 1 (第 1 表) 200・文末の 200と改行を消す 200 章 音味 200 章 音味 200 章 素素 200 章 素 200 章 素 200 章 素 200 章 素 200 章 音味 200 章 音味 200 章 音味 200 章 音味 200 章 音味 200 章 音味 200 章 音味 200 章 音味 200 章 音味 200 章 音味 200 章 音味 200 章 音味 200 章素 200 章素 200 章素 200 章素 200 章素 200 章素 200 章素 200 章素 200 章素 200 章素 200 章素 200 章素 200 章素 200 章素 200 章素 200 章素 200 章素 200 章素 200 章素 200 章素 200 章素 200 章素 200 章素 200 章素 200 章素 200 章素 200 章素 200 章素 200 章素 200 章素 200 章素 200 章素 200 章素 200 章素 200 章素 200 章素 200 章素 200 章素 200 章素 200 章素 200 章素 200 \$100 \$100 \$100 \$100 \$100 \$100 \$100</li></ul> | - □ ×                                                            | 5 介護支援専門員 中井 良子 5 約4500 00 00 00 00 00 00 00 00 00 00 00 00 |

## 22. 【アセスメント】支援計画表の書類印刷(一部の様式)で、同意文章を変更できるように対応しました。

・〔利用者情報〕 ⇒「ナビアセス起動」⇒「支援計画表」ボタン

同意文章を変更するには、事前に【導入・マスタ】⇒【システム設定】⇒[アセスメン ト]タブより設定が必要です。

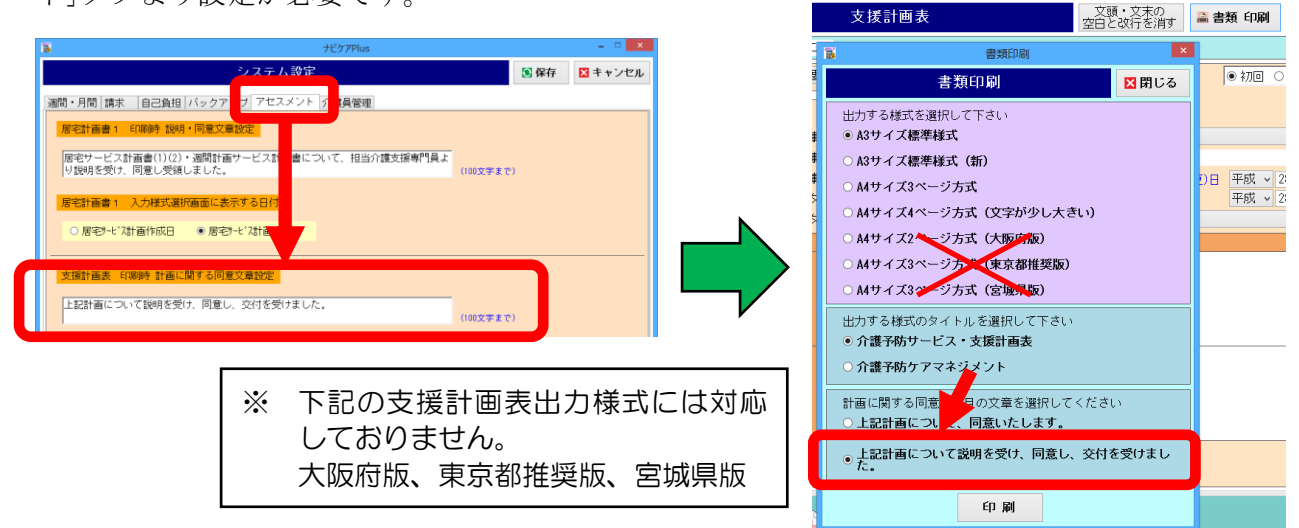

### 23. ヘルパー管理機能をリニューアルしました。

ヘルパー管理機能は、【導入・マスタ】⇒【システム設定】⇒[介護員管理]タブより、 介護員管理機能のご利用が有効になっているお客様が対象です。

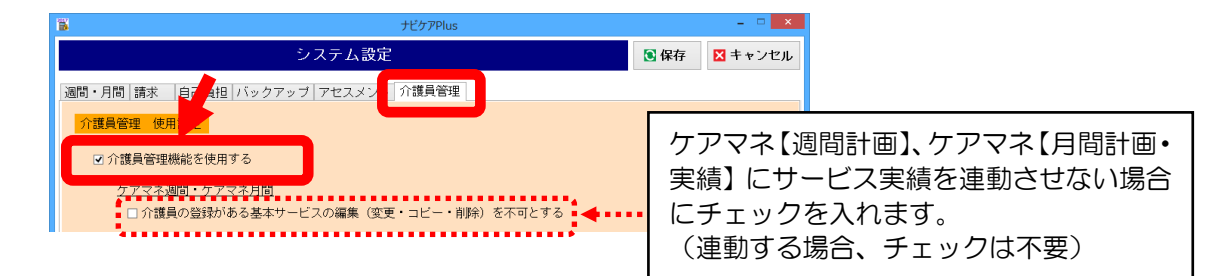

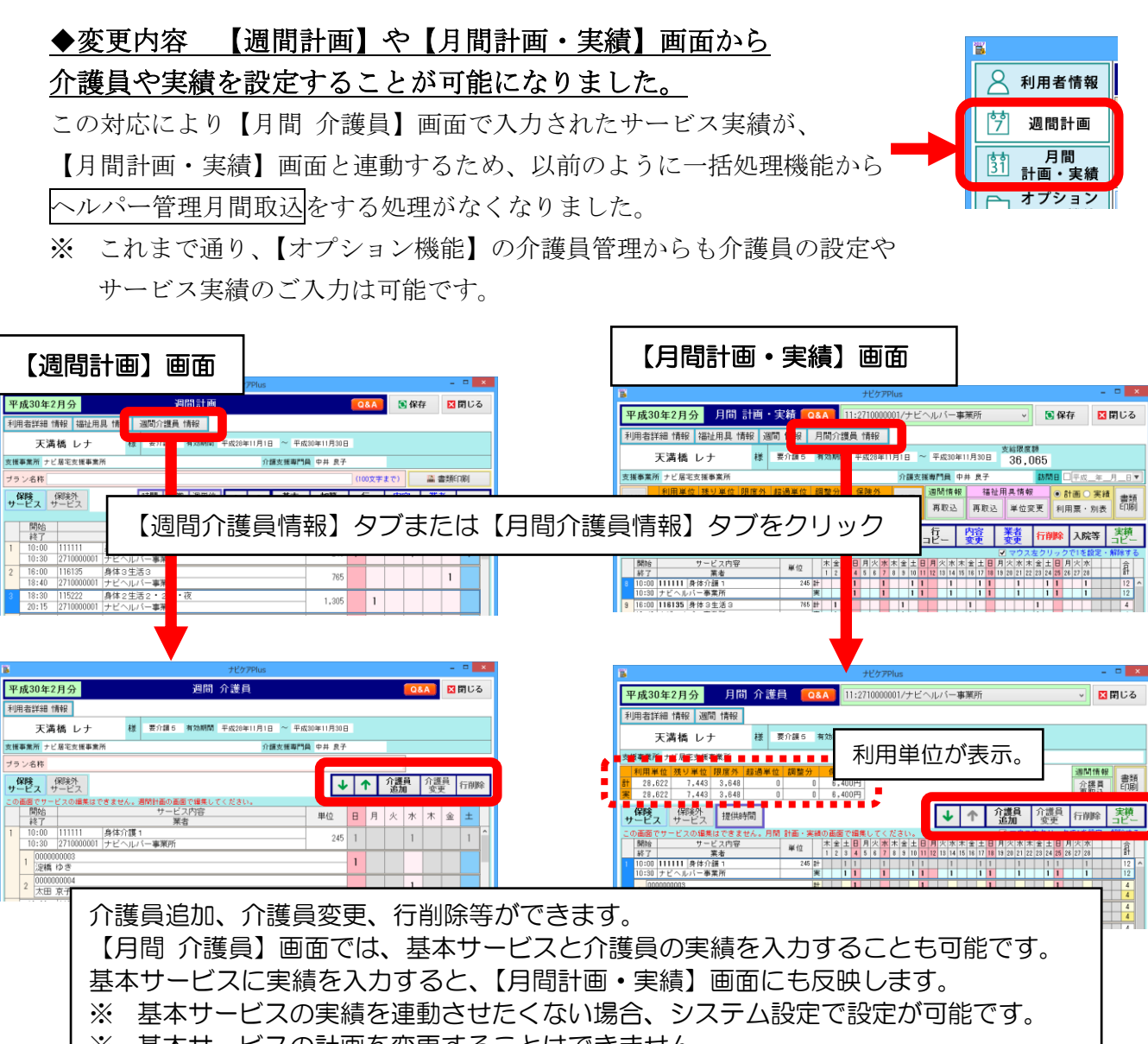

- ※ 基本サービスの計画を変更することはできません。
- ※ 加算サービスは【月間介護員】画面に表示されないため、【月間介護員】画面を閉じ、 【月間計画・実績】画面で実績を入力してください。
- ※ 介護員関連の書類印刷は、【月間計画・実績】画面から行えません。 これまで通り、【オプション機能】⇒【月間介護員】より印刷をしてください。

## 24. 【オプション機能】 月間介護員の書類印刷で、帳票「介護員予定/実績表」に 待機時間を印字するように対応しました。

・[オプション機能] ⇒「月間 介護員」⇒「一括処理」⇒「介護員毎 書類印刷」ボタン 【月間 介護員】画面の提供時間に設定した実績の開始と終了時刻、待機時間(実績)

が、介護員毎 書類印刷の「介護員予定/実績表」に反映するようになりました。

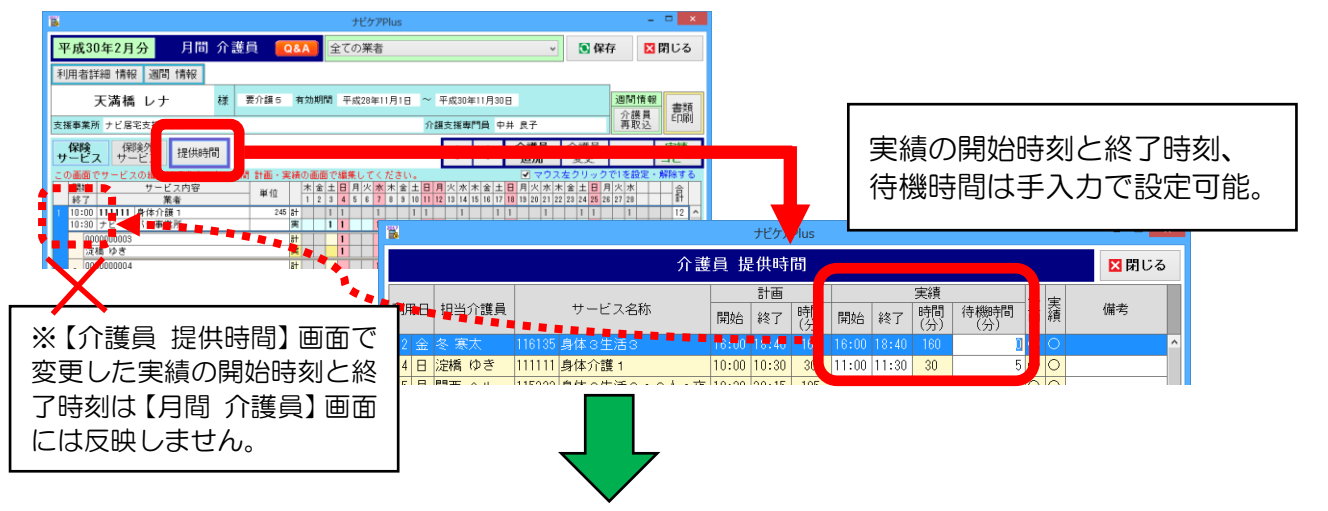

【月間 介護員】画面にある─括処理ボタン⇒介護員毎 書類印刷から印刷します。

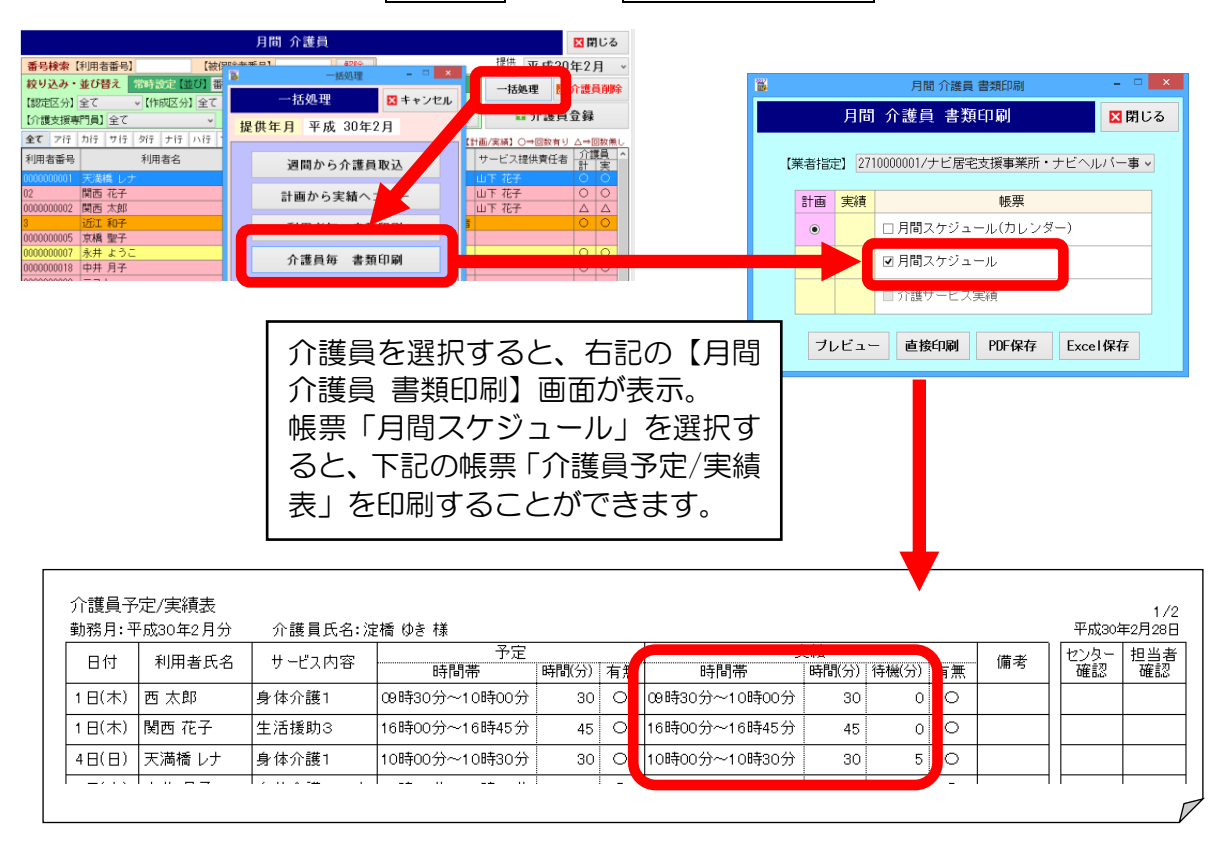

その他、細かいプログラムの修正を行いました。

【バージョン情報】画面から最新のマニュアルを閲覧、印刷いただけます。